أكثر من نظام على قرص صلب واحد

مقدمة: ======

اکیید کل واحد منّا یتمنی انه یستخدم و یجرب عدد کبیر من الانظمة من غیر ما یحصل مشاکل و لا یضطر الی شراء HardDisk جدید بسعر مرتفع!!

لذلك شفت ان الموضع هذا رايح يساعدكم كثير و تتمنكنون من خلاله من تجريب قدر ممكن من البرامج على مختلف الانظمة.

-1الخبرة الذاتية: تجربة نظام جديد يعتبر اضافة الى خبرة الشخص الذاتية حيث تكسبه بمعرفة مميزات النظام و عيوبه و ثغراته ;)

-2تشغيل عدد كبير من البرامج: عند بحثنا عن برنامج معين و بعد اعجابنا به نجد انه مخصص فقط لـ...Linux or Windows NT لكن بتعدد الانظمة تستطيع ان تجرّب اكبر عدد ممكن البرامج.

-3بالنسبة للاخواننا المبرمجين..تكمن استفادتهم

منه في تجربة البرنامج المكتوب بغدى لغات البرمجة عليه..و تسجيل الملاحظات و الاخطاء و من ثمّ تصليحها بكل سهولة..كما ان لكل نظام تشغيل بيئة برمجة خاصة به قد تختلف اختلافا كليا او جزئيا عن الانظمة الاخرى و هنا تكمن الفائدة للمبرمج.

-4الحماية: لنفرض ان لديك مجموعة من الملفات و البرامج.."install only " و تكون في غاية السرية و الاهمية..بإمكانك نقلها و حفظها في نظام آخر حتى لا يطلع عليها احد..و يكون اتصالك بالانترنت عن طريق نظام مخصص له و حفظ الملفات و البرامج في نظام آخر.

> هذه مجموعة من الفوائد الجوهرية التي استحضرتها و انا في كتابة هذا الموضوع.

طريقة العمل: ========= طبعا انا الحين رايح اقوم بشرح تركيب 6 انظمة على.. HardDisk 14GB و هذه الانظمة هي على الترتيب:

> 1- Windows Me 2- Windows 2000 Advanced Server 3- BeOS 4- QNX 5- Linux RedHat 6- Linux Mandrake

و اتمنى من الجميع الاستفادة المرجوة و تنفيذ الخطوات حسب التسلسل. طبعا لابد ان تكون الانظمة في الاعلى متوفرة لديك..و يلزمنا كذلك برنامج تقسيم بارتيشن ماجيك لتهيل المهمة .

ملاحظة: ليس بالضرورة توفر هذا البرنامج و لكنك سوف تجد صعوبة في اتمام المهمة على اكمل وجه.

انا طبعا رايح اقوم بعملية الشرح بدون هذا البرنامج لعدم توفره عند الكل و لحجمه الكبير :)

بعد تركيب.. Windows Me نأتي لتركيب Windows .. 2000 Advanced Serverو يكون على النحو التالي:

-اعد التشغيل -اضبط BIOS على الاقلاع من السيدي الخاص بالوينوز 2000 -يبدأ السيدي في العمل...و تأتي لك شاشة زرقاء اللون ما اذكر. ما اذكر. -اختر الخيار الاول " عمل مساحة جديدة لليوندوز" -اختر الخيار الاول " عمل مساحة جديدة لليوندوز" -انقر على المساحة غير المستخدمة -انقر على المساحة غير المستخدمة

-حدد المساحة التي تريدها و يعدها انضغط انتر -ربما يسألك عن نظام الملفات الذي تريده FAT .. OR NTFSطبعا انا انصح بـ NTFS لما فيه من ميّزات الحماية و اخرى اكثر من FAT -يقوم الجهاز بعمل .. Format اعمال اخرى لا تأخذ قرابة 5 دقائق بالكثير -يفوم الجهاز بإعادة التشغيل " لا تضظهر السيدي من مکانه -كرر الخظوات السابقة و لكن عندما تصل الي قائمة المساحات المستخدمة و الغير متستخدمة...اختر المساحة التي انتَ قمت بعملها " تستدل عليها بالمساحة التي اعطيتها لها و نوع نظام الملفات" -بعدها يقوم الجهاز بعمل بعض الامور العداية من فحص و الخ... -يعيد الجهاز التشغيل " لا تطلّع السيدي" :) -يأتيك بعدها معالج تثبيت Windows 2000 Advanced Serverو هو سهل الاستعمال و لا يحتاج شرح...كلها Next الين تاصل الي Finished :)

الخطوة الرابعة:

> الخطوة الخامسة: ========= تركيب Linux RedHat

طبعا حنا شرحنا كيف عملية التركيب..لكن ينبغي في حالة التركيب ان يكون " كستم" مخصص يعني.. Custom مدري صح السبلنق:)

-شيء آخر هو انك ما تثبّت برنامج Lilo حق . RedHat

لیش Custom ؟

انا اقول لك او لكي:)...علشان:

-1نحدد المساحة المطلوبة اللي نبيها -2اذا اخترنا WorkStation ما نقدر نثبت الماندريك -3اذا اخترنا سيرفر رايح ينحذف الويندوز و اي نظام تشغيل آخر غير الردهات

> الخطوة السادسة: ========= تركيب Linux Mandrake

اسها من تركيب ردهات بكثيبييييييير..و لو ابي اجننكم اقول زي تركيب الويندوز..تركيبه عااااااادي الى ابعد الحدود الحين بعد ما تنتهي و نعيد التشغيل..رايح تجيك عدة خيارت " طبعا البرنامج المستخدم في تنظيم الاقلاع هو حق المانرديك و يثبت معه تلقائيا و اسمه على ما اظن " GRBE

الخيار الاول " Linux :اللي هو ماندريك في الاصل"

الخيار الثاني ..... non :ناسي تكلمتا اعذروني الخيار الثالث Safefile : الخيار الرابع Windows :او DOS الخيار الخامس Floopy :

طبعا الحين نقدر نروح للمانرديك تمام؟؟

و بعد اختيارنا لخيار.. Windows تاتي قائمة اخرى سوداء تخيرنا بين الاقلاع بين Windows Me او Windows 2000 Advanced Server

الخيارات الباقية ماهي مهمة في هذا الموضوع

طيب وين الخيار لينكس ردهات و كيف اوصل له؟؟

ذي يا حبيبي لازم تدخل للماندريك و تضيفها عن طريق الذهاب الى:

اضغط على

```
) KDE -باعتبارك تستخدم واجهة ( KDE
-بعدها على " Configure كذا على ما اعتقد"
-بعدها على others
-بعدها على Linuxconf
```

## و خلاص الباقي تعرفه:)

ملاحظة:

لازم تتبع الخطوات زي انا ما رتبتها

آمل اني وفقت في طرح هذا الموضوع و ان الجميع استوعب كل شيء و اي سؤال او مشكلة اعترضتك في هذا الموضوع طرحها و دمتم:)

Compu + Me -----CompuMe